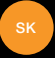

# nastavenie a prvé kroky s vašim telefónom Orange Fova

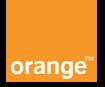

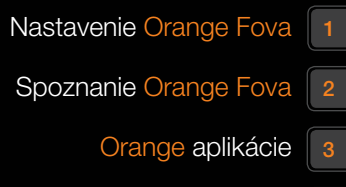

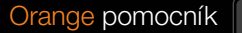

# váš telefón - vitajte

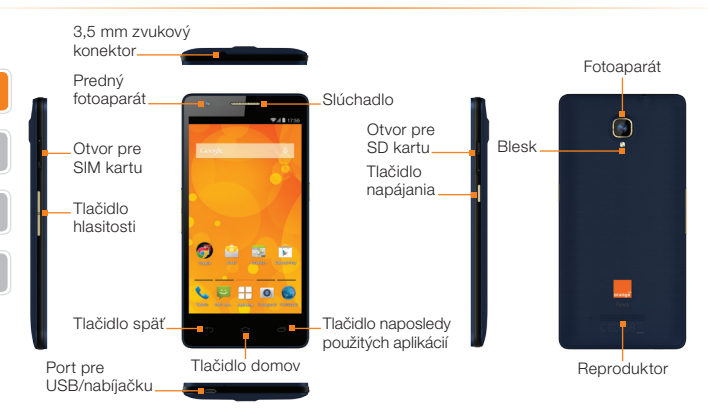

# vkladanie micro SIM karty

 Image: Constraint of the second second se

- 1 Telefón pevne uchopte v ruke. Pre otvorenie krytu na micro SIM kartu zatlačte nechtom na jeho vrchnú časť. (ako vidíte na obrázku v bode č. 1).
- 2 Kryt na micro SIM kartu pomaly nadvihnite a otvorte ho smerom von.
- Následne vložte micro SIM kartu do slotu (pre správne založenie SIM karty do slotu použite pero alebo ceruzku. SIM karta je správne založená vtedy, keď budete počuť kliknutie/cvaknutie). Rovnaký postup opakujte aj pri zakladaní microSD karty (slot na microSD kartu je umiestnený na pravej strane telefónu, oproti slotu na micro SIM kartu/microSD kartu zatvorte.

## zapnutie telefónu

# Domovská obrazovka a stavová lišta

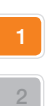

Telefón zapnite podržaním — tlačidla napájania

> Telefón vypnite podržaním tlačidla napájania a dotknutím sa položky Vypnúť

Stlačením tlačidla napájania zapnete alebo vypnete obrazovku.

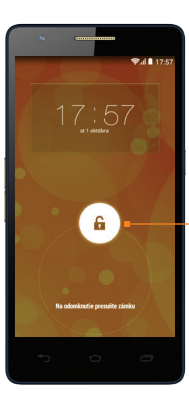

Potiahnutím zámku v ľubovoľnom smere odomknete obrazovku.

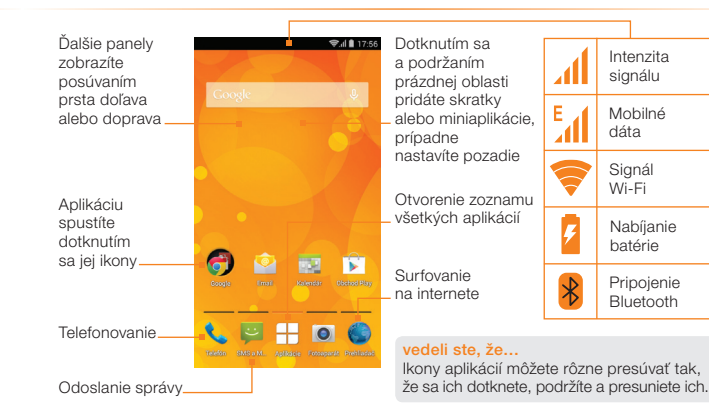

## nastavenie systému Android

Váš nový Orange Fova používa systém Android. Má všetky funkcie, ktoré od smartfónov očakávate, ako napr. email, rôzne aplikácie a prezeranie internetnetu. Aby ste mohli začať používať svstém Android, nastavte svoi telefón,

Po zapnutí mobilu budete vedení procesom nastavenia systému Android. Postupujte podľa inštrukcií na obrazovke a nastavte svoj mobilný telefón.

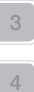

#### budete môcť nastaviť: Wi-Fi pripojenia

iazvk

- emailové účty a sociálne siete
- lokalizáciu telefónu
- kontaktv

## vedeli ste. že...

nastaviť telefón môžete kedykoľvek voľbou "Nastavenie" v menu aplikácií.

# ant möžete kedykoľvek vrátiť a zisk tačí nájsť ikonu anlikácie Orange Orange ssistant na Domovskej obrazovke alebo ponuke aplikáci o nového zariadenia. Všetky kmky ktor

Tieshové volanie

Hotoyo N

# prenášanie kontaktov a iných dát

Svoje kontakty, sms správy a udalosti v kalendári si do svojho nového telefónu môžete preniesť zo starého telefónu (takmer všetkých značiek) pomocou funkcie prenosu dát.

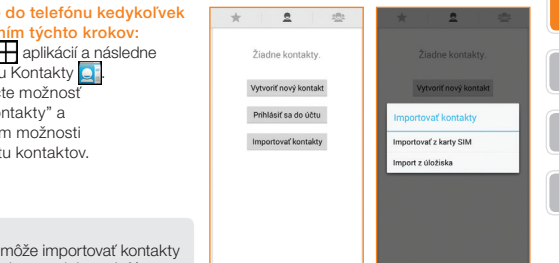

kontakty môžete do telefónu kedykoľvek preniesť vykonaním týchto krokov:

- Otvorte Menu aplikácií a následne ťuknite na ikonu Kontakty 💽
- 2 Následne stlačte možnosť

"Importovať kontakty" a zobrazia sa vám možnosti importu/exportu kontaktov.

#### vedeli ste, že...

váš Orange Fova môže importovať kontakty z mnohých značiek a modelov telefónov. pritom ani nemusia obsahovať operačný systém Android.

# pridanie účtu Google

Pre používanie služieb ako Gmail alebo pre sťahovanie aplikácií pomocou služby Google Play, sa musíte prihlásiť do svojho účtu Google alebo si založiť nový.

Nový účet môžete pridať kedykoľvek výberom funkcie "Nastavenia", a "Pridať účet".

## po zvolení možnosti "Pridať konto":

- môžete zadať váš e-mail a heslo, pre prihlásenie do svojho konta Google
- môžete vytvoriť nové konto Google.

## vedeli ste, že...

najprv musíte na svojom mobile nastaviť účet Google a až potom môžete sťahovať aplikácie z Google Play.

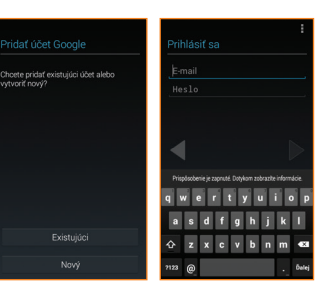

# **Google Play**

## prístup do obchodu Google Play

- Kliknite na ikonu Google Play È, ktorú nájdete na domovskej obrazovke alebo v zozname aplikácií. Pri prvom prístupe vás systém požiada o prístupové údaje vášho účtu Google, prípadne o vytvorenie nového účtu.
- 2 Vyhľadávajte alebo si prezerajte aplikácie, hry, filmy a hudbu podľa kategórií alebo podľa názvu. Niektoré aplikácie sú bezplatné, za iné budete musieť zaplatiť.
- 3 Kliknite na ,Inštalácia'.
- 4 Skontrolujte a potvrďte bezpečnostné povolenia.

Vaša aplikácia sa sťahuje v pozadí a po jej úplnom stiahnutí ju nájdete v zozname aplikácií.

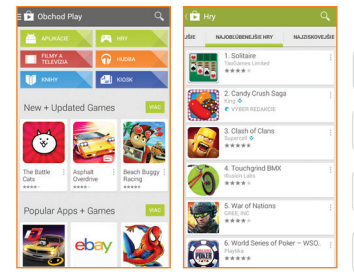

## vedeli ste, že...

na vrátenie peňazí, po zakúpení aplikácie z obchodu Google Play, máte až 15 minút.

## surfovanie na webe

Aj svoj Orange Fova môžete použiť na surfovanie po internete a prístup na obľúbené lokality, ako napr. orange.sk. Na domovskej obrazovke alebo v menu aplikácií si jednoducho zvoľte aplikáciu prehljadača.

## lišta webu a vvhľadávania

alebo zobrazenie webstránok

## obnovenie

vedeli ste, že...

opätovné načítanie webstránok pre zobrazenie najaktuálnejšieho obsahu.

pre vyhľadávanie na webe môžete použiť

rýchlo prístupný widget vyhľadávania

Google na domovskej obrazovke.

výrazy pre uskutočnenie vyhľadávania

#### kliknite na menu pre viac zadajte webové adresy alebo hľadané možností surfovania:

- karty prehliadača surfuite súčasne na viacerých webových stránkach vďaka možnosti pridať novú kartu
- záložky pridaite si svoie obľúbené stránky, ako napr. orange.sk. medzi svoie záložky
- tlačidlá dopredu a dozadu vďaka tlačidlám dopredu a dozadu sa presúvate medzi stránkami, ktoré ste navštívili,

# telefonovanie

## telefonovanie vytočením telefónneho čísla

- Na domovskej obrazovke ťuknite na ikonu "Telefón" 🔍
- 2 Zadaite číslo, ktoré chcete vytočiť.
- Stlačením tlačidla "Volanie" vytočte číslo. 3

## telefonovanie vvhladaním kontaktu zo zoznamu kontaktov

- Na domovskej obrazovke ťuknite na ikonu "Kontakty" 💽
- 2 Vvhľadaite a zvoľte kontakt. ktorému chcete zavolať

Na zmenu hlasitosti počas hovoru použite tlačidlo hlasitosti na pravej strane telefónu.

## nezabudnite...

pri telefonovaní zo zahraničia nahraďte prvú 0 v telefónnom čísle 421.

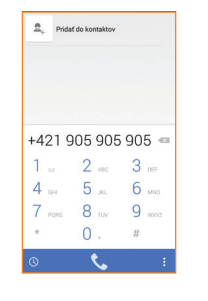

# poslať textovú správu

Textové správy vám umožňujú zostať v kontakte aj na cestách. Správy sú efektívnym spôsobom komunikácie, či už odosielate dôležitú správu, čas večernej schôdzky alebo iba smajlíka.

#### poslať textovú správu

- Ťuknite na ikonu "Správy" 
  vyberte položku
- Do poľa "Komu" zadajte telefónne číslo alebo stlačte ikonu ak chcete pridať príjemcu z adresára. Zadajte správu do poľa "Sem zadajte správu". Po stlačení poľa pre zadanie textu sa automaticky zobrazí klávesnica.
- Ak chcete odoslať fotografiu alebo video, stlačte ikonu 🔊 a potom vyberte mediálny súbor, ktorý chcete priložiť k textu.
- 5 Ak ste správu dopísali, jednoducho stlačte ikonu "Odoslať správu" >.

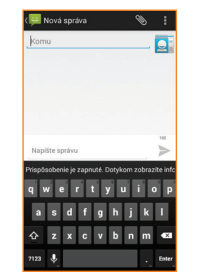

# nasnímanie fotografie alebo videa

Vďaka svojmu telefónu si uchováte živé spomienky na danú chvíľu, nech ste kdekoľvek. Fotoaparát vo vašom mobilnom telefóne dokáže zaznamenať jedinečné chvíle, ktoré môžete vždy nosiť so sebou. Pomocou telefónu môžete obrázky alebo videá uložiť, odoslať alebo vymazať.

## nasnímanie fotografie alebo videa:

- V menu aplikácií stlačte ikonu 
  na spustenie fotoaparátu.
- Pomocou navigačného nástroja môžete prepínať medzi fotoaparátom a videorekordérom.
- Fotoaparát: ťuknite na ikonu , ak chcete nasnímať fotografiu.

Video: Video: Video: Video: Video: Video: Video: Video: Video: Ak chcete spusti zaznamenávanie videa. Ak chcete nahrávanie videa zastaviť, opäť stlačte ikonu

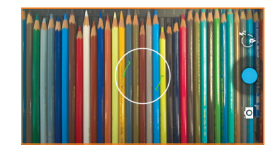

# 4

## vedeli ste, že...

z lokality Orange World máte takisto možnosť preberať obľúbené videá, ktoré potom môžete kedykoľvek sledovať.

## zdieľanie fotografie alebo videa

Svoje fotografie a videá môžete zdieľať s priateľmi rôznymi spôsobmi. Napríklad aj prostredníctvom obrazovej správy.

#### zdieľanie videa

- V menu aplikácii stlačte ikonu a Galéria > Albumy a vyberte video, ktoré chcete odoslať.
- Žuknite na fotografie alebo videá a potom stlačte tlačidlo Zdieľať .
   Vyberte aplikáciu, ktorú chcete použiť na zdieľanie fotografie alebo videa.

## vedeli ste, že...

ak príjemca nemá príslušnú funkciu v telefóne, dostane odkaz na lokalitu Orange World chránený heslom. Na tejto lokalite si môže pozrieť vaše fotografie.

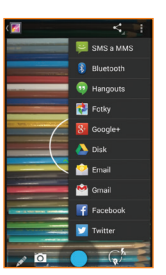

# nastavenie e-mailových schránok

Svoje e-mailové správy môžete sledovať, aj keď práve nie ste pri počítači.

Ak vaša pracovná e-mailová schránka podporuje protokoly SMTP, POP3 alebo IMAP, môžete si v telefóne Orange Fova zriadiť schránku a e-maily vybavovať aj mimo kancelárie. Pred nastavením schránky si možno budete musieť od IT oddelenia vyžiadať presné nastavenia svojho e-mailu.

#### nastavenie e-mailovej schránky:

- 2. Vyberte typ schránky.
- 3. Zadajte svoju e-mailovú adresu a heslo a dotknite sa tlačidla Ďalej.
- Zadajte frekvenciu kontrolovania schránky Doručená pošta a Dni synchronizácie, prípadne ďalšie voľby podľa vlastného výberu.
- 5. Nastavenie dokončíte zadaním názvu schránky.

## vedeli ste, že...

Ak potrebujete z telefónu odstrániť účet, môžete tak urobiť v časti ₩ > 🐼 > ÚČTY.

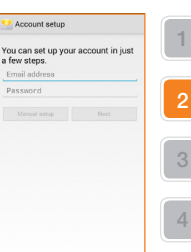

# gestá na rýchle spustenie

# Váš nový telefón Orange Fova umožňuje rýchle spustenie aplikácie bez toho, aby ste sa museli dotknúť jej ikony na obrazovke.

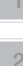

V knižnici telefónu sú prednastavené rôzne gestá, pomocou ktorých sa dajú rýchlo spúšťať aplikácie. Stačí, keď gestá nakreslíte na Domovskej obrazovke alebo na uzamknutej obrazovke. Gestá môžete priraďovať rôznym aplikáciám podľa vlastnej potreby, prípadne si na rovnaký účel môžete vytvoriť vlastné gestá.

## priradenie gest aplikáciám:

- 2. Na hlavnej obrazovke vyberte gesto.
- Ťuknite na položku Nastaviť skratku a zo zoznamu vyberte aplikáciu alebo akciu.
- 4. Ak si chcete funkcie prispôsobiť, postupujte takto:
  - Dotknite sa položky Pridať gesto a vyberte požadované gesto z knižnice alebo si vytvorte nové podľa vlastnej predstavy.
  - Stlačte obrázok zvoleného gesta a následne mu priraďte aplikáciu, osobu alebo akciu.
  - Prejdite na obrazovku s nastaveniami gest a určte, či sa má gesto aktivovať na Domovskej obrazovke alebo na uzamknutej obrazovke.

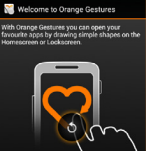

# Orange hudba je nový spôsob počúvania hudby

Služba Orange hudba vám umožní prehrávať milióny skladieb v PC a v mobile, prostredníctvom aplikácie MusicJet. So službou získate neobmedzený prístup ku všetkým skladbám a albumom v databáze. Na rozdiel od bežných systémov nákupu hudby, kde si kupujete 1 pesničku alebo 1 CD, s Orange hudbou získavate prístup ku všetkému. Nezáleží pri tom, či si pustíte jednu skladbu, alebo tisíc.

#### aplikácia MusicJet vám umožní:

- preniesť 1 GB dát na internet v mobile.
- prehrávať 1,5 mil. skladieb v mobile alebo PC.
- vyhľadávať podľa interpreta, albumov, názvu sklady.
- vytvárať vlastné playlisty, ktoré budete môcť využívať v PC alebo aj v mobile.
- zdieľať playlisty s kamarátmi.
- stiahnuť si skladby do mobilu a PC.
- používať balík predplatených dát na streamovanie hudby.

Na využívanie aplikácie MusicJet v mobile je potrebné stiahnuť aplikáciu a aktivovať MusicJet Premium na www.ohudbe.sk/ musicjet. MusicJet si môžete vyskúšať aj bezplatne aktivovaním verzie MusicJet Lite. Viac informácií nájdete na www.ohudbe.sk/musicjet

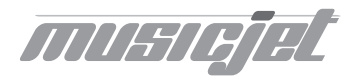

# Orange GO, nová ikona slovenského internetu

S aplikáciou Orange Go máte kdekoľvek pri sebe všetko, čo potrebujete. Od zábavy až po praktické informácie. Všetko len na dotyk prsta. Pozrite sa, čo všetko nájdete v jednotlivých sekciách mobilnej aplikácie Orange Go:

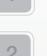

## 1 Obľúbené

najčastejšie používanýobsah z Orange Go . možnosť pridať

aplikácie

v telefóne

aplikácie z

Orange Go

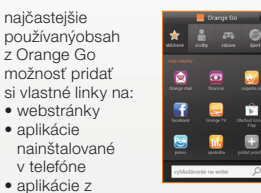

## 2 Služby

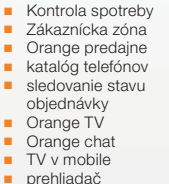

Orange mail

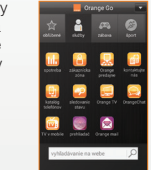

## 3 Zábava

 Orange hudba Orange chat Orange knižnica TV v mobile Mobilná zábava Facebook Pokec ČSFD YouTube

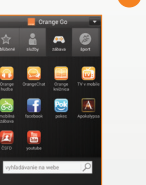

## 4 Šport

oŠporte športový kokteil tipovanie

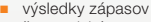

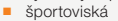

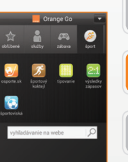

## 5 Info

- denná tlač
- TV v mobile
- počasie
- kultúra
- lístky na MHD
- SMS parkovné
- mapy
- cestovanie
  - cestovné poriadky
  - občiansky poradca

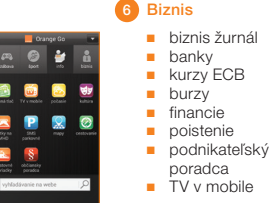

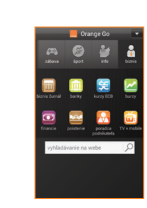

# Orange GO, nova ikona slovenského internetu

## S Orange Go využijete svoj smartfón naplno

Surfovanie na internete nebolo nikdy jednoduchšie. S novou aplikáciou Orange Go máte kdekoľvek pri sebe všetko, čo potrebujete. Od zábavy až po praktické informácie. Všetko len na dotyk prsta.

## čo získate s Orange GO?

praktické služby a informácie na jednom mieste: Zákaznícka zóna, kontrola vašej spotreby či faktúr, SMS parkovné, denná tlač, e-shop, katalóg telefónov, sledovanie stavu objednávky a ďalšie služby

kopec zábavy s Orange TV, Orange hudbou, sociálnymi sieťami či ďalšími službami

a to všetko v slovenčine – bez akejkoľvek jazykovej bariéry.

#### v prípade akýchkoľvek otázok: nás kontaktujte na Zákazníckej linke 905 a my vám radi poradíme.

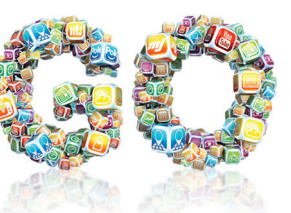

## **Expert linka**

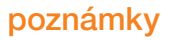

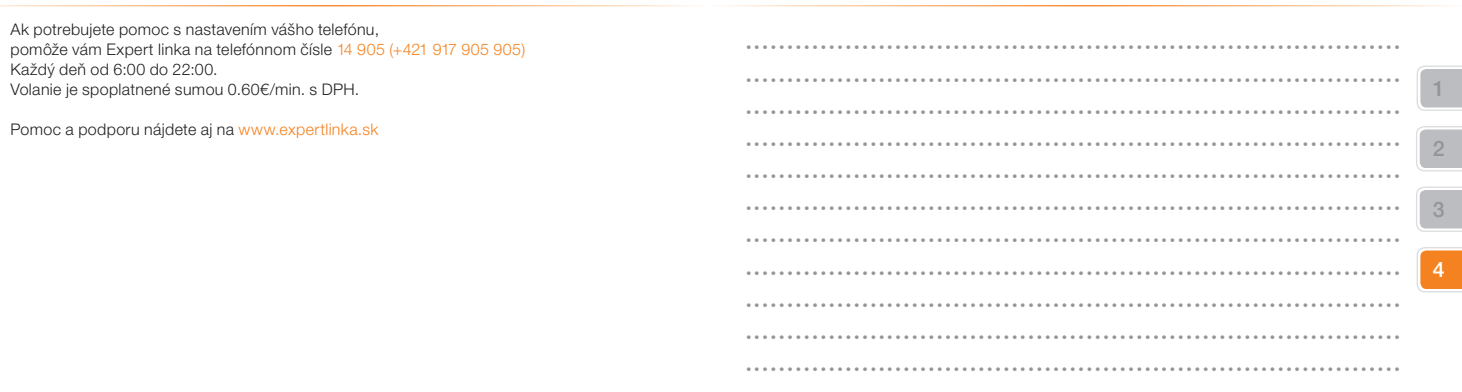

## poznámky

# poznámky

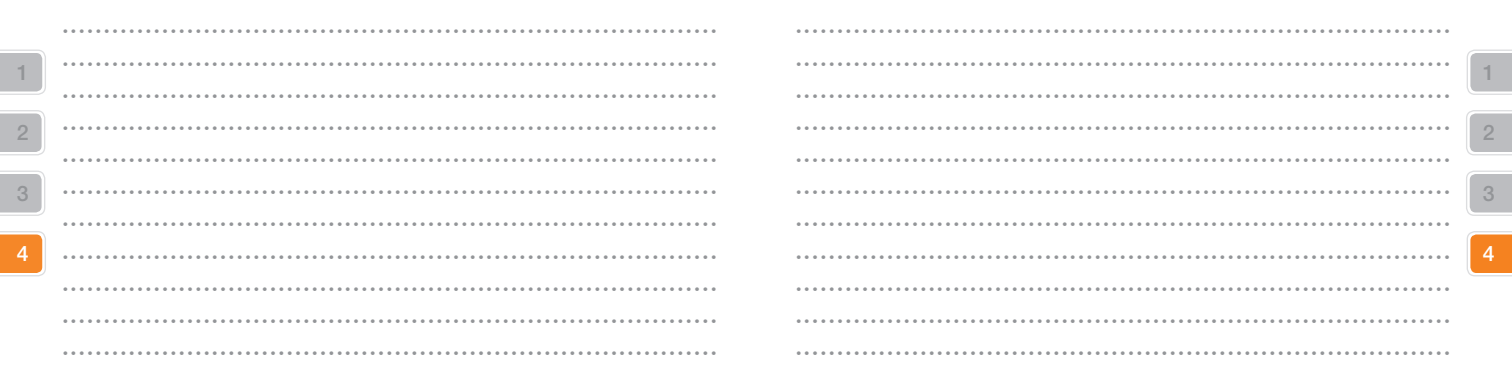

Pre ďalšie informácie o produktoch a službách spoločnosti Orange Slovensko, a.s., navštívte našu webovú stránku uvedenú nižšie.

Aktuálnosť informácií obsiahnutých v tejťo uživateľskej priručke zodpovedá času, kedy bola uživateľská priručka odovzdaná do tlače. Spoločnosť Orange Slovensko, a.s. si vyhradzuje právo robiť v tejto priručke zmeny, a taktiež doplniť alebo zrušiť služby, o ktorých sa priručka zmieňuje. Január 2015

◎ Orange Personal Communications Services Limited 2015. Orange a wirefree™ a akékoľvek iné označenia Orange produktov alebo služieb, na ktoré odkazuje táto užívateľská príručka sú ochrannými známkami spoločnosti Orange Personal Communications Services Limited.

Orange Slovensko, a.s. Metodova 8 821 08 Bratislava Slovenská republika

www.orange.sk